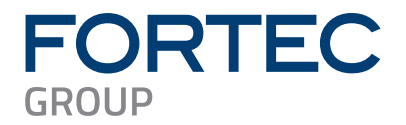

# Manual

# **Fortec Integrated**

WebPoster-M4

Industrial 4K HTML Player

Version 1.2

25.10.2024

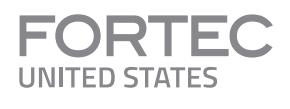

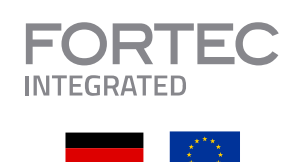

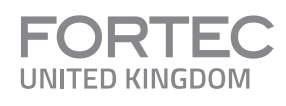

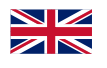

The information contained in this document has been carefully researched and is, to the best of our knowledge, accurate. However, we assume no liability for any product failures or damages, immediate or consequential, resulting from the use of the information provided herein. Our products are not intended for use in systems in which failures of product could result in personal injury. All trademarks mentioned herein are property of their respective owners. All specifications are subject to change without notice.

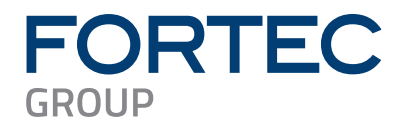

## **Table of Contents**

| 1 | Revision History3                                                                                                    |
|---|----------------------------------------------------------------------------------------------------|
| 2 | Introduction4                                                                                                    |
| 3 | Features4                                                                                                    |
| 4 | Installation and Setup5                                                                                              |
|   | 4.1 Hardware Setup of WebPoster-M4                                                                                   |
|   | 4.2 Installation of Artista Device Finder                                                                            |
|   | 4.3 Network Setup of WebPoster-M4 via Artista Device Finder                                                          |
|   | 4.4 Device Setup of WebPoster-M4 via Web Interface7                                                                  |
| 5 | WebPoster-M4 Configuration via Web Interface                                                                         |
|   | 5.1 System Information                                                                                               |
|   | 5.2 View Logs                                                                                                    |
|   | 5.3Network Configuration115.3.1Using DHCP125.3.2Using Static IP Addresses12                                          |
|   | 5.4 WiFi Configuration                                                                                               |
|   | 5.5 Date and Time                                                                                                    |
|   | 5.6 Browser Settings                                                                                                 |
|   | 5.7 Audio Settings                                                                                                   |
|   | 5.8 Timer Configuration                                                                                              |
|   | 5.9 Display Settings                                                                                                 |
|   | 5.10 Password Settings                                                                                               |
|   | 5.11Advanced Options205.11.1Firmware Update / Board Setup215.11.2Artista Device Finder Support215.11.3Master Reset21 |
|   | 5.12 Restart System                                                                                                  |
| 6 | Factory Settings of WebPoster-M423                                                                                   |
| 7 | Firmware Update                                                                                                    |
|   | 7.1 Firmware Update via Web Interface                                                                                |
|   | 7.2 Firmware Update via USB Flash Drive                                                                              |
| 8 | Technical Specification25                                                                                            |
| 9 | Order Numbers                                                                                                    |

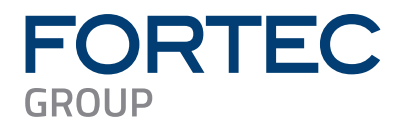

### **1** Revision History

| Date Rev.No. Description |     | Page                  |  |
|--------------------------|-----|-----------------------|--|
| 07.10.2024               | 1.0 | Initial version       |  |
| 15.10.2024               | 1.1 | Release version       |  |
| 25.10.2024               | 1.2 | Update cover template |  |
|                          |     |                       |  |
|                          |     |                       |  |
|                          |     |                       |  |

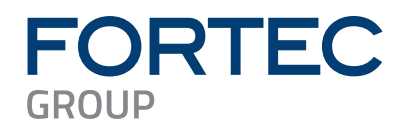

### 2 Introduction

WebPoster-M4 is a turn-key product to show a specific web page in full-screen mode on the display.

It can be used, e.g. for industrial applications to show production instructions or statistics in factories or digital signage applications to show ads.

WebPoster-M4 supports the following Distec monitor series:

• BLO-Line

#### Note:

Before purchasing WebPoster-M4 it is strongly recommended to test if the web page is displayed on the screen as expected.

### 3 Features

This section gives an overview about the main features of WebPoster-M4:

- Auto start at power-on
- Show a preconfigured web page in full-screen mode on the display (URL not shown)
- Browser features:
  - o HTML5
  - o JavaScript
  - $\circ$   $\,$  Configurable auto-reload interval for the web page
  - Configurable preferred web-site language
  - Virtual keyboard for text input with configurable keyboard layout
  - o Local root certificate
- Multi-Touch support with gesture control
- Web Interface for device configuration (network parameters, web page address, reload interval, etc.)
- Firmware update via Web Interface or USB flash drive
- Audio output via stereo line out
- Free Windows<sup>®</sup> software Artista Device Finder for easy configuration of network parameters (static IP or DHCP, hostname, etc.)

#### Note:

Interaction with web pages via USB keyboard or mouse is **NOT** supported by WebPoster-M4.

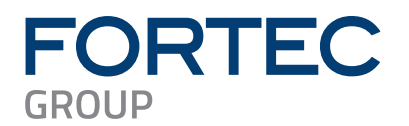

### 4 Installation and Setup

#### 4.1 Hardware Setup of WebPoster-M4

- Connect the WebPoster-M4 monitor to the Ethernet (LAN)
- Connect the WebPoster-M4 monitor to the power supply
- Models with integrated power adapter must be switched on, models with external power adapter start automatically
- After system start the pre-configured web page is displayed on the screen (if WebPoster-M4 has access to the Internet)

### 4.2 Installation of Artista Device Finder

• Install the free Windows software Artista Device Finder (ADF) on the PC. It is required to find the WebPoster-M4 in the network and to execute the configuration of it.

Download link for the ADF setup: https://www.distec.de/service/downloads/webposter-downloads/

• The Windows PC and the WebPoster-M4 must be connected to the same network

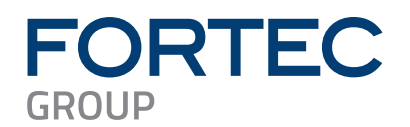

### 4.3 Network Setup of WebPoster-M4 via Artista Device Finder

- Make sure that WebPoster-M4 is powered on and connected to the same network as the Windows PC
- Start the software Artista Device Finder on the Windows PC
- Press the button Scan / Refresh to scan the network for available WebPoster-M4 devices

| F | Artista Device Finder – 🗆 🗙 |                              |                                   |                             |                    |                                  |                              |  |
|---|-----------------------------|------------------------------|-----------------------------------|-----------------------------|--------------------|----------------------------------|------------------------------|--|
|   | 🕏 Scan / Refresh            | Edit network                 | settings 🥡 About                  |                             |                    |                                  |                              |  |
| 1 | Device name<br>WebPoster-M4 | Firmware ver.<br>1.0.1.73353 | Hostname<br>WebPoster-M4-46-3A-11 | IP Address<br>192.168.2.130 | IP config.<br>DHCP | MAC Address<br>E4:5F:01:46:3A:11 | Status<br>V Device available |  |
|   |                             |                              |                                   |                             |                    |                                  |                              |  |

• Double-click the device to edit the network parameters as required

| E Connection properties ×                                               |                                 |                 |  |  |  |  |  |
|-------------------------------------------------------------------------|---------------------------------|-----------------|--|--|--|--|--|
| Network S                                                               | Settir                          | igs             |  |  |  |  |  |
| General network parameters for device at MAC-Address E4:5F:01:46:3A:11. |                                 |                 |  |  |  |  |  |
| Hostname:                                                               | Hostname: WebPoster-M4-46-3A-11 |                 |  |  |  |  |  |
| IP configuration:                                                       | DHCP                            | ~               |  |  |  |  |  |
| Static configura                                                        | tion                            |                 |  |  |  |  |  |
| IP address:                                                             |                                 | 192.168.2.130   |  |  |  |  |  |
| Subnet mask:                                                            |                                 | 255.255.255.0   |  |  |  |  |  |
| Domain:                                                                 |                                 | datadisplay. de |  |  |  |  |  |
| Gateway IP:                                                             |                                 | 192.168.2.10    |  |  |  |  |  |
| Primary DNS server:<br>Secondary DNS server:                            |                                 | 192.168.30.2    |  |  |  |  |  |
|                                                                         |                                 | 192.168.30.15   |  |  |  |  |  |
| Apply Cancel                                                            |                                 |                 |  |  |  |  |  |

• Press the button **Apply** and enter the **Username** and **Password** of WebPoster-M4 to save the new network parameters on the device. The default login parameters can be found in section Factory Settings of WebPoster-M4

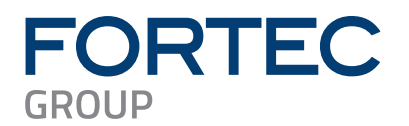

#### 4.4 Device Setup of WebPoster-M4 via Web Interface

• Use the Artista Device Finder, to open the Web Interface of WebPoster-M4 for further configuration. To do so, right-click on the device and select the context menu **Open in web browser**. Your standard Browser opens with the IP address of the WebPoster-M4 and a login dialog appears

| E | Artista Device Finder - 🗆 🗙 |               |                       |               |            |                   |             |         |  |
|---|-----------------------------|---------------|-----------------------|---------------|------------|-------------------|-------------|---------|--|
|   | Scan / Refresh              | Edit network  | settings 🥡 About      |               |            |                   |             |         |  |
|   | Device name                 | Firmware ver. | Hostname              | IP Address    | IP config. | MAC Address       | Status      |         |  |
| 1 | WebPoster-M4                | 1.0.1.73353   | WebPoster-M4-46-3A-11 | 192.168.2.130 | DHCP       | E4:5F:01:46:3A:11 | V Device av | ailable |  |
|   |                             |               |                       |               |            |                   |             |         |  |
|   |                             |               |                       |               |            |                   |             |         |  |
|   |                             |               |                       |               |            |                   |             |         |  |
|   |                             |               |                       |               |            |                   |             |         |  |
|   |                             |               |                       |               |            |                   |             |         |  |
|   |                             |               |                       |               |            |                   |             |         |  |
| _ |                             |               |                       |               |            |                   |             |         |  |

- Log in to the Web Interface with the default login parameters (see section Factory Settings of WebPoster-M4)
- Select the menu **Browser Settings** and enter the URL of the web site that should be displayed on the WebPoster-M4 screen and the **Reload Interval** if necessary. See section Browser Settings for more details
- Select the menu **Display Settings** to select the display orientation **Portrait**, if required. See section Display Settings for more details
- Select the menu **Change Password** to set your own password. See section Password Settings for more details

Now your WebPoster-M4 monitor is ready to use.

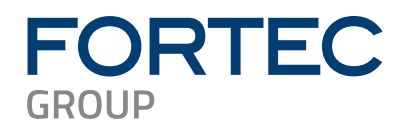

### 5 WebPoster-M4 Configuration via Web Interface

The WebPoster-M4 configuration interface can be accessed with any common web browser like Microsoft Edge, Google Chrome, Mozilla Firefox and many others. You can establish the connection by using the Windows software Artista Device Finder or by typing the IP address of your device into the browser manually. The current IP address of WebPoster-M4 is displayed on the screen during the system start after power on. When you are asked for the device password, use the stored password (for the default password see the section Factory Settings of WebPoster-M4).

| FORTEC<br>INTEGRATED  | Welcome to WebPoster-M4<br>To use the web configuration interface please use the menu on the left. If you have any further questions please contact our support team:<br>support plortec-integrated.de |
|-----------------------|----------------------------------------------------------------------------------------------------|
| Information           |                                                                                                    |
| System Information    |                                                                                                    |
| View Logs             | WebPoster-M4 v1.0.1.73353   © 2011-2024 FORTEC Integrated GmbH                                                                                                    |
| Configuration         |                                                                                                    |
| Network Configuration |                                                                                                    |
| Wi-Fi Configuration   |                                                                                                    |
| Date and Time         |                                                                                                    |
| Browser Configuration |                                                                                                    |
| Audio Settings        |                                                                                                    |
| Display Settings      |                                                                                                    |
| Timer Configuration   |                                                                                                    |
| Http Access           |                                                                                                    |
| Advanced              |                                                                                                    |
| Restart               |                                                                                                    |
| Restart               |                                                                                                    |
|                       |                                                                                                    |
|                       |                                                                                                    |
|                       |                                                                                                    |

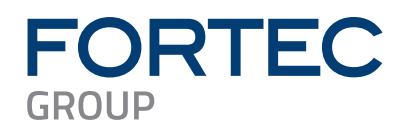

### 5.1 System Information

This is the menu to get all system information of WebPoster-M4 with one click.

In case of a technical question or problem, please add this information to your support request.

| FORTEC                | WebPoster-M4 System Information                                                                                                    |
|-----------------------|----------------------------------------------------------------------------------------------------|
|                       | Listing of most important device parameters and settings                                                                                                    |
|                       | Firmware Information                                                                                                    |
| Toformation           | Configuration Name: PA-45-009                                                                                                    |
| Information           | Configuration version: 1.0.0.0     Firmware version: 1.0.73553                                                                                                    |
| System Information    | • Kernel versions 6.121+v7.71730.1                                                                                                    |
| View Logs             | Operating mode: Normal                                                                                                    |
| Configuration         | Hardware Information                                                                                                    |
| Network Configuration | Addtwate version: 1.2_02     ODU temperature: 53 °Cc                                                                                                    |
|                       | • OPU trequency: 1500 MHz<br>Electron llazor                                                                                                    |
| WI-FI Configuration   | Storage Size Used Avail UseX                                                                                                    |
| Date and Time         | Internal: 136 284 126 1X<br>SD Card: not supported                                                                                                    |
| Browser Configuration | Display Configuration                                                                                                    |
| Audio Settings        | Display brightness: 100%     Display power status: On                                                                                                    |
| Display Settings      | Resolution: 3840-2160     Input source: internal                                                                                                    |
| Timer Configuration   | Browser Configuration                                                                                                    |
| Http Access           | Home Page: www.fortec-integrated.de     Reload Interval: 0                                                                                                    |
| Advanced              | Preferred Languages de     Virbal Keyboards On                                                                                                    |
|                       | Keyboard Layout, de     Keyboard Layout, Containin: On                                                                                                    |
| Restart               | Network Configuration                                                                                                    |
| Restart               | Network setup: DHCP     IP-address: 192.168.2.120     Hemory 197.275.775                                                                                                    |
|                       | Petersebu 2533-2530     Galeway IP-address 159:1582.10     Saleway IP-address 159:1582.10                                                                                                    |
|                       | Hoardwrite Wedkoel Wr Yo Xr II     Domain (dadaelydyd a dadaelydyd a dadael a dadaelydyd a dadael a dadaelydyd a dadael a dadaelydyd a dadaelydyd a dadaelydyd a dadael a dadaelydyd a dadael a dadael a |
|                       | • UPG: 192.105.302.192.106.30.15<br>• MACaddess: 645:7014663.411                                                                                                    |
|                       | Description: WebPoster-M4     Open/MR: Detailed                                                                                                    |
|                       | Wi-Fi Configuration                                                                                                    |
|                       | Wr-Fi status: Off     Interface status: Active                                                                                                    |
|                       | Network SSID: Not connected                                                                                                    |
|                       | Date and Time     Date and Time setue: NTP                                                                                                    |
|                       | Time: Tue Oct 15 13:36:28 UTC 2024     Sector 2024                                                                                                    |
|                       | Ime succes days to york-     Mine succes days is york-ronised to the timeserver                                                                                                    |
|                       | • NIP detads:<br>remote refid st twhen poll reach delay offset jitter                                                                                                    |
|                       | *131.188.3.223 .PZFs. 1 u 47 64 17 21.562 -4.728 2.863                                                                                                    |
|                       | +108.119.183.207 216.239.35.8 2 U 8 64 77 21.132 -10.895 3.556                                                                                                    |
|                       | Remote Monitoring: Off                                                                                                    |
|                       | Remote Control: Off                                                                                                    |
|                       |                                                                                                    |
|                       |                                                                                                    |
|                       |                                                                                                    |
|                       | WebPoster-M4 v1.0.1.73353   © 2011-2024 FORTEC Integrated GmbH                                                                                                    |

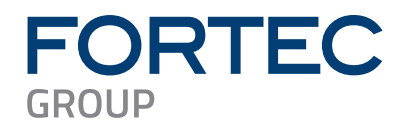

### 5.2 View Logs

WebPoster-M4 operation can be monitored through its log files. There are several dedicated log files on the device, each committed to logging of a particular subsystem:

- Setup Manager shows which setup files have been executed on the device
- Event Manager shows errors related to event processing
- System shows the system log of the Linux operating system

The log files can be erased by clicking "Clear".

| FORTEC                                                                                                    | WebPoster-M4 Logs<br>Check WebPoster-M4 modules activity                                                         |
|----------------------------------------------------------------------------------------------------|----------------------------------------------------------------------------------------------------|
| Information<br>System Information<br>View Logs<br>Configuration<br>Network Configuration<br>Wi-Fi Configuration<br>Date and Time<br>Browser Configuration<br>Audio Settings<br>Display Settings<br>Timer Configuration | Setup Manager       Event Manager       System         (no log selected)       Image: System       Image: System |
| Http Access<br>Advanced<br>Restart<br>Restart                                                                                                    | WebPoster-M4 v1.0.1.73353   @ 2011-2024 FORTEC Integrated GmbH                                                   |

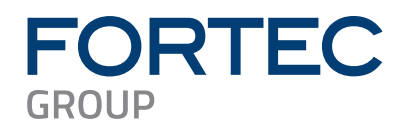

### 5.3 Network Configuration

This is the menu to change the settings of the network interface of WebPoster-M4.

| FORTEC                | Network Configuration<br>Set up your WebPoster-M4 device's network interface |                                |                                                                        |  |  |
|-----------------------|------------------------------------------------------------------------------|--------------------------------|------------------------------------------------------------------------|--|--|
|                       |                                                                              |                                |                                                                        |  |  |
| Information           | Use DHCP:                                                                    |                                | On submit, you will be redirected to the new address.                  |  |  |
| System Information    | WebPoster IP-Address:                                                        | 192.168.2.130                  | Assign a valid IP-Address that is unique in your network.              |  |  |
| View Logs             | Netmask:                                                                     | 255.255.255.0                  | Usually 255.255.255.0                                                  |  |  |
| Configuration         | Gateway IP-Address:                                                          | 192.168.2.10                   | Enables access to/from other subnets.                                  |  |  |
| Network Configuration | WebPoster Hostname:                                                          | WebPoster-M4-46-3A-11          | Assign a hostname which is unique in your network.                     |  |  |
| Wi-Fi Configuration   | Domain:                                                                      | datadisplay.de                 | The network domain your WebPoster is part of                           |  |  |
| Date and Time         | Nameserver IPs:                                                              | 192.168.30.2 192.168.30.1      | IP address of one or more nameservers, separated by space.             |  |  |
| Browser Configuration |                                                                              | WebPoster-M4                   |                                                                        |  |  |
| Audio Settings        | WebPoster Description:                                                       | 11                             | A free description.                                                    |  |  |
| Display Settings      | Disease changes                                                              | Submit configuration           |                                                                        |  |  |
| Timer Configuration   | Discard changes                                                              | Submit comiguration            |                                                                        |  |  |
| Http Access           | If you have questions re                                                     | garding your network parameter | s, please contact your network administrator.                          |  |  |
| Advanced              | If the IP-Address of you                                                     | r WebPoster-M4 changes on sub  | nit, your browser will be automatically redirected to the new address. |  |  |
| Restart               |                                                                              |                                |                                                                        |  |  |
| Restart               |                                                                              |                                |                                                                        |  |  |
|                       | WebPoster-M4 v1.0.1.73                                                       | 1353   © 2011-2024 FORTEC In   | tegrated GmbH                                                          |  |  |

#### Discard changes:

Use this button to reset all input fields. This will have no effect on the actual configuration settings - only the form inputs will be cleared.

#### Submit configuration:

Use this button to apply and save the settings entered. After submitting the new configuration, WebPoster-M4 restarts automatically.

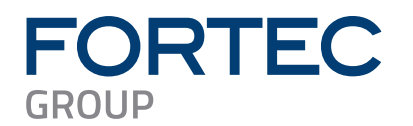

#### 5.3.1 Using DHCP

To use DHCP for network configuration, tick the **Use DHCP** checkbox. If the device should be reachable by its hostname, the DHCP server must be able to pass hostnames to the DNS. The default hostname of WebPoster-M4 has the following format: WebPoster-M4-xx-xx-(WebPoster-M4- followed by the last 3 bytes of its MAC address), but can be set to something more descriptive if needed. The network settings will be displayed on the splash screen shown during start-up of the device.

If DHCP setup fails, the device's network will be configured with its default settings (see section Factory Settings of WebPoster-M4 for more details).

#### 5.3.2 Using Static IP Addresses

To use a static network configuration for WebPoster-M4, disable the **Use DHCP** checkbox. In this mode the following network parameters can be set manually:

- IP address of WebPoster-M4
- Netmask
- IP address of the Gateway
- Hostname of WebPoster-M4
- Domain
- IP address of the Nameserver (one or more Nameserver addresses separated by space)

When using a static IP address, it must be assured that this address is not used by any other device connected to the network. Please contact your network administrator for details and configuration parameters.

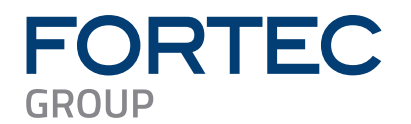

### 5.4 WiFi Configuration

You can establish a WiFi connection in WebPoster-M4 instead of a wired Ethernet connection. (A WiFi/USB stick is required)

| TORTEC                | Wi-Fi Cor<br>Set up your WebPoster-M | n <b>figurati</b><br>4 device's Wi-Fi interfa | on<br>œ       |      |
|-----------------------|--------------------------------------|-----------------------------------------------|---------------|------|
|                       | Enable Wi-Fi: 🗹                      |                                               |               |      |
| Information           | Interface status: Wi-Fi inte         | face active                                   |               | <br> |
| System Information    | Wi-Fi Networks: Scan                 |                                               |               |      |
| View Logs             |                                      |                                               |               |      |
| Configuration         |                                      |                                               | WPA/WPA2PSK V | Add  |
| Network Configuration |                                      |                                               |               |      |
| Wi-Fi Configuration   |                                      |                                               |               |      |
| Date and Time         |                                      |                                               |               |      |
| Browser Configuration | WebPoster-M4 v1.0.1.73353   © 2      | 011-2024 FORTEC Integrab                      | ed GmbH       |      |
| Audio Settings        |                                      |                                               |               |      |
| Display Settings      |                                      |                                               |               |      |
| Timer Configuration   |                                      |                                               |               |      |
| Http Access           |                                      |                                               |               |      |
| Advanced              |                                      |                                               |               |      |
| Restart               |                                      |                                               |               |      |
|                       |                                      |                                               |               |      |

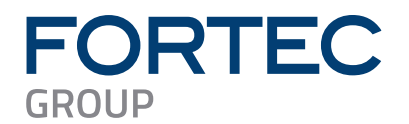

### 5.5 Date and Time

WebPoster-M4 provides Date and time configuration as well as the time zone control of the device.

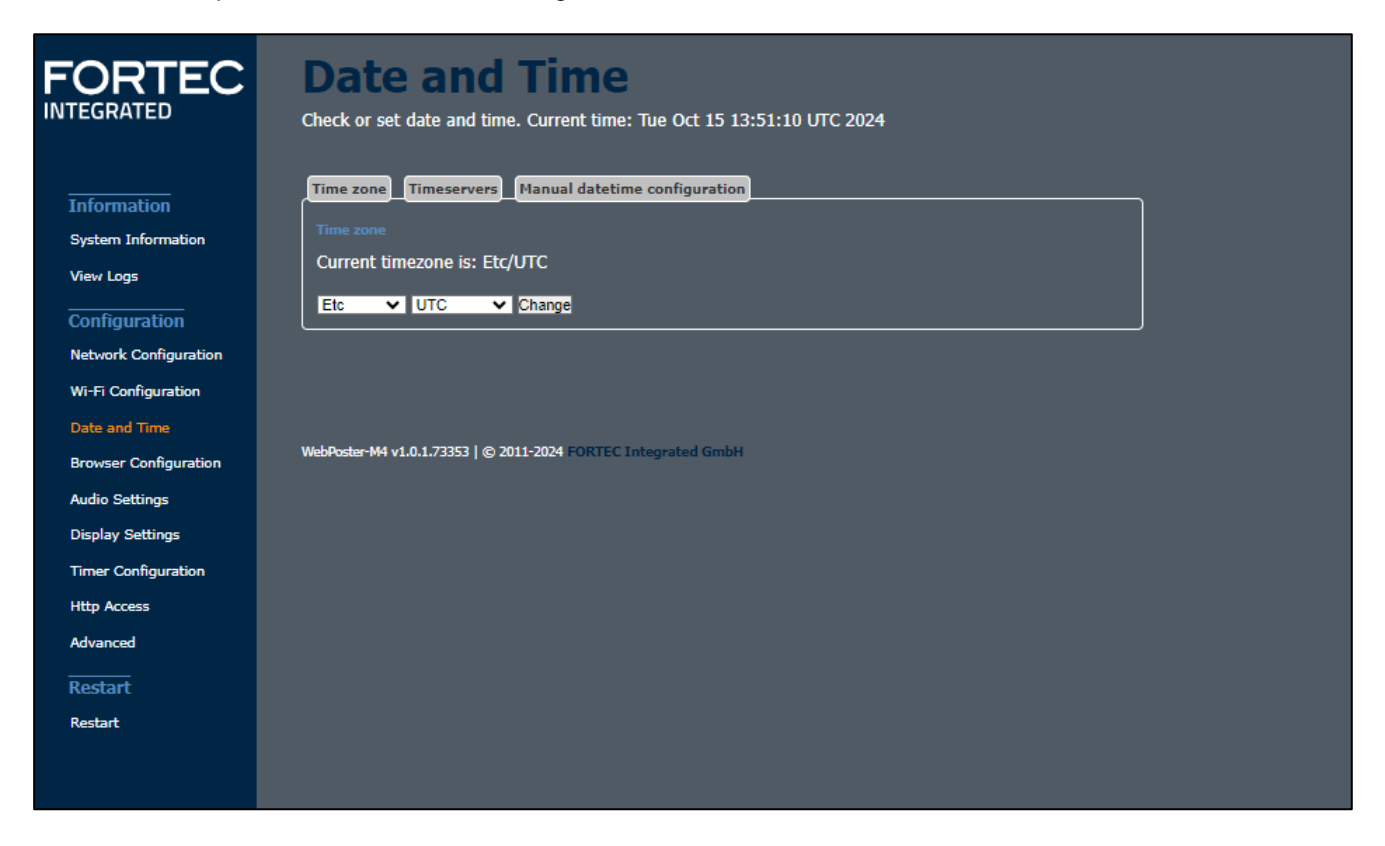

### 5.6 Browser Settings

This is the menu to configure the integrated Web Browser of WebPoster-M4.

#### Home Page:

Set the address (URL) of the web page to be shown in full screen mode on the display.

#### **Reload Interval:**

If the content of the web page changes from time to time and the web page doesn't support content update in the browser directly, WebPoster-M4 can be configured to reload the web page periodically. The interval can be set in seconds. To disable the reload function, the interval must be set to **0**.

#### Discard changes:

Use this button to reset all input fields. This will have no effect on the actual configuration settings - only the form inputs will be cleared.

#### Submit configuration:

Apply and save the settings above.

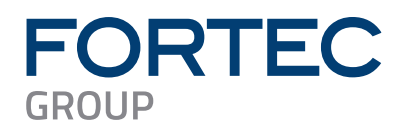

# FORTEC

System Information View Logs

Network Configuration Wi-Fi Configuration Date and Time

Audio Settings Display Settings Timer Configuration Http Access Advanced

## **Browser Configuration**

Set up your WebPoster-M4 device's browser

| 21       | www.fortec-integrated.de |
|----------|--------------------------|
| erval    | 0                        |
| anguage: | German 🗸                 |

Restart

| Home Page:                                                   | www.fortec-integrated.de         | Please make sure to assign a valid home page.         |  |  |  |  |
|--------------------------------------------------------------|----------------------------------|-------------------------------------------------------|--|--|--|--|
| Reload Interval<br>(seconds):                                | 0                                | Zero means that automatic reload is disabled.         |  |  |  |  |
| Prefered Language:                                           | German 🗸                         |                                                       |  |  |  |  |
| Virtual keyboard:                                            |                                  | On checked, you get an onscreen keyboard for input.   |  |  |  |  |
| Keyboard Layout:                                             | German 🗸                         |                                                       |  |  |  |  |
| Persistent Browser<br>Configuration:                         |                                  | On checked, browser configuration persists on reboot. |  |  |  |  |
| Discard changes                                              | Submit configuration             |                                                       |  |  |  |  |
|                                                              |                                  |                                                       |  |  |  |  |
|                                                              |                                  |                                                       |  |  |  |  |
| Please select the root (                                     | certificate (crt).               |                                                       |  |  |  |  |
| Root certificate (crt):                                      | Datei auswählen Keine ausgewählt |                                                       |  |  |  |  |
| Upload to WebPoste                                           | er-M4                            |                                                       |  |  |  |  |
|                                                              |                                  |                                                       |  |  |  |  |
| To delete current root                                       | certificate click button         |                                                       |  |  |  |  |
|                                                              |                                  |                                                       |  |  |  |  |
|                                                              |                                  |                                                       |  |  |  |  |
|                                                              |                                  |                                                       |  |  |  |  |
| Resets browser to its default state and reboots the browser! |                                  |                                                       |  |  |  |  |
| Perform Browser Re                                           | eset                             |                                                       |  |  |  |  |
|                                                              |                                  |                                                       |  |  |  |  |
|                                                              |                                  |                                                       |  |  |  |  |
|                                                              |                                  |                                                       |  |  |  |  |
|                                                              |                                  |                                                       |  |  |  |  |

WebPoster-M4 v1.0.1.73353 | © 2011-2024 FORTEC Integrated GmbH

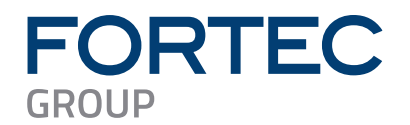

### 5.7 Audio Settings

This page can be used to set the volume level for audio playback between 0% and 100%.

#### Submit settings:

Apply and save the selected audio volume.

| FORTEC<br>INTEGRATED                                                                                                    | Audio Settings<br>Settings for the WebPoster-M4 audio hardware |
|----------------------------------------------------------------------------------------------------|----------------------------------------------------------------|
| Information<br>System Information<br>View Logs<br>Configuration                                                                                                    | Audio Volume: 680 %                                            |
| Network Configuration<br>Wi-Fi Configuration<br>Date and Time<br>Browser Configuration<br>Audio Settings<br>Display Settings<br>Timer Configuration<br>Http Access<br>Advanced<br>Restart<br>Restart | WebPoster-M4 v1.0.1.73353   © 2011-2024 FORTEC Integrated GmbH |

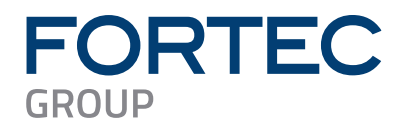

### **5.8 Timer Configuration**

You can schedule your device activity during the day and the week using the time configuration.

| FORTEC<br>INTEGRATED                                                                                                    | Timer Config<br>Set the WebPoster-M4 on/off timers                                                                                                    | uration                                    |                                |                |     |
|----------------------------------------------------------------------------------------------------|----------------------------------------------------------------------------------------------------|--------------------------------------------|--------------------------------|----------------|-----|
| Information<br>System Information<br>View Logs<br>Configuration<br>Network Configuration<br>Wi-Fi Configuration<br>Date and Time<br>Browser Configuration<br>Audio Settings<br>Display Settings<br>Timer Configuration<br>Http Access<br>Advanced<br>Restart<br>Restart | Set the webPoster-M4 on/off<br>Day of week<br>Create new Entry<br>Mon Tue Twe Wed Thu Tri I<br>Submit configuration<br>Note: Please check that your settings are of<br>WebPoster-M4 v1.0.1.73353 [© 2011-2024 F0 | Sat Sun 00<br>compatible with the device's | Time<br>▼ : 00 ▼<br>time zone. | On/Off<br>On ♥ | Ado |
|                                                                                                    |                                                                                                    |                                            |                                |                |     |

### 5.9 Display Settings

This page can be used to configure the orientation of the content on the screen.

#### Landscape:

The content is shown on the display in landscape mode (default).

#### Portrait:

The content is shown on the display in portrait mode (rotated 90° counterclockwise).

#### Submit settings:

Apply and save the display orientation.

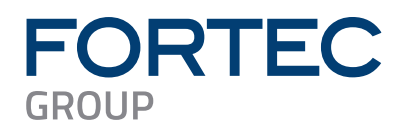

| FORTEC<br>INTEGRATED                                                               | Display Settings for the WebPo                                      | Settings<br>ster-M4 display       |                            |         |
|------------------------------------------------------------------------------------|---------------------------------------------------------------------|-----------------------------------|----------------------------|---------|
| Information<br>System Information<br>View Logs                                     | Name<br>Orientation:<br>Display Brightness:<br>Submit configuration | Value Landscape                   | Desc<br>Select display ori | ription |
| Configuration<br>Network Configuration<br>Wi-Fi Configuration<br>Date and Time     | WebPoster-M4 v1.0.1.73353   (                                       | © 2011-2024 FORTEC Integrated Gmb | н                          |         |
| Browser Configuration<br>Audio Settings<br>Display Settings<br>Timer Configuration |                                                                     |                                   |                            |         |
| Http Access<br>Advanced<br>Restart<br>Restart                                      |                                                                     |                                   |                            |         |
|                                                                                    |                                                                     |                                   |                            |         |

### 5.10 Password Settings

This is the menu to change the password of WebPoster-M4. This password is required to access the device with Artista Device Finder and with this Web Interface.

The Username is not configurable. The new password must be entered twice to prevent the device from being inaccessible due to typing errors.

#### Clear:

Use this button to reset the form data. This will have no effect on the actual password setting - only the form inputs will be cleared.

#### Submit:

By pressing this button, the new password will be activated, and you will have to re-login on changing to any other page of the web interface.

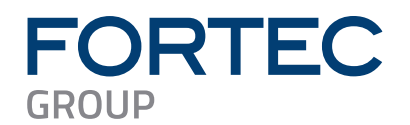

| FORTEC<br>NTEGRATED   | <b>Password Settings</b><br>Create an arbitrary password for the WebPoster-M4 Web Interface |
|-----------------------|---------------------------------------------------------------------------------------------|
|                       | Usemame: Artista                                                                            |
| Information           | Password:                                                                                   |
| System Information    | Repeat Password:                                                                            |
| View Logs             | Clear Submit                                                                                |
| Configuration         |                                                                                             |
| Network Configuration |                                                                                             |
| Wi-Fi Configuration   |                                                                                             |
| Date and Time         | WebPoster-M4 v1.0.1.73353   © 2011-2024 FORTEC Integrated GmbH                              |
| Browser Configuration |                                                                                             |
| Audio Settings        |                                                                                             |
| Display Settings      |                                                                                             |
| Timer Configuration   |                                                                                             |
| Http Access           |                                                                                             |
| Advanced              |                                                                                             |
| Restart               |                                                                                             |
| Restart               |                                                                                             |
|                       |                                                                                             |
|                       |                                                                                             |
|                       |                                                                                             |

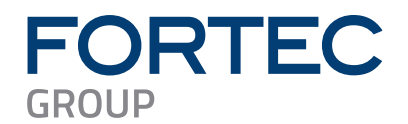

### 5.11 Advanced Options

This is the menu to update the WebPoster-M4 firmware or reset the device to the factory settings.

| FORTEC                | Advanced Ontions                                                                                                    |
|-----------------------|----------------------------------------------------------------------------------------------------|
| INTEGRATED            |                                                                                                    |
|                       |                                                                                                    |
|                       | Firmware Update / Board Setup<br>Name releat the event state file Diagon and we that the file fit your hardware made. In case of any doubt share control our support                                                                                                    |
| Information           | team: support@fortec-integrated.de                                                                                                    |
| System Information    | WebPoster-M4 setup file: Datei auswählen Keine ausgewählt                                                                                                    |
| View Logs             | Upload to WebPoster-IM4                                                                                                    |
| Configuration         | Artista Device Finder Support                                                                                                    |
| Network Configuration | Artista Device Finder Support is currently ENABLED                                                                                                    |
| Wi-Fi Configuration   | Disable Artista Device Finder Support                                                                                                    |
| Date and Time         | HDMI Input Priority                                                                                                    |
| Browser Configuration | If HDMI input priority is enabled, the video signal coming from the external HDMI input port is displayed on the screen instead of the signal<br>coming from the internal media player. If the external HDMI source is disconnected or switched off, the system switches back to the internal |
| Audio Settings        | media player automatically. If HDMI input priority is disabled, the external HDMI input signal is ignored.                                                                                                    |
| Display Settings      | Input priority is currently BNABLED                                                                                                    |
| Timer Configuration   | Disable HDMI Input Priority                                                                                                    |
| Http Access           | Remote Monitoring / Control                                                                                                    |
| Advanced              | Kemote Monitoring is currently DISABLED                                                                                                    |
| Restart               | Enable Kemote Monitoring, loggle remote monitoring (VNC viewony)                                                                                                    |
| Restart               |                                                                                                    |
|                       |                                                                                                    |
|                       | openVPN                                                                                                    |
|                       | openVPN is currently DISABLED. You can not enable openVPN because of missing configuration.                                                                                                    |
|                       |                                                                                                    |
|                       | Please select the correct openVPN configuration file (zip) that includes configuration, certificates and key.                                                                                                    |
|                       | Please ensure that the file fits your open/VPN server needs.                                                                                                    |
|                       | openVPN configuration file (zip): Datei auswählen Keine ausgewählt                                                                                                    |
|                       | Upload to WebPoster-M4                                                                                                    |
|                       | Master Reset                                                                                                    |
|                       | Master reset sets all configuration parameters back to their default values, dears the internal storage and reboots the device!                                                                                                    |
|                       | Periorm Master Reset                                                                                                    |
|                       |                                                                                                    |
|                       |                                                                                                    |
|                       | WebPoster-M4 v1.0.1.73353   © 2011-2024 FORTEC Integrated GmbH                                                                                                    |
|                       |                                                                                                    |

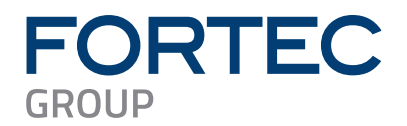

#### 5.11.1 Firmware Update / Board Setup

This function can be used to apply a firmware update or setup packages to WebPoster-M4.

Please contact your sales contact person in the FORTEC Group to get the required file.

To check information about your device, select **System Information** from the menu on the left. Please make sure that the firmware update or setup file you are going to install is compatible with your hardware.

Click the **Browse** button and then choose the correct firmware update or setup file. Then press the button **Upload to WebPoster-M4** to upload and install the software on the device.

#### Warning: Do not power off your device while the update process is running! This can damage the hardware!

Further details can be found in the section Firmware Update.

#### 5.11.2 Artista Device Finder Support

Here you can enable or disable support for the Artista Device Finder tool. If enabled (default), network configuration can be done remotely from a PC connected to the same **physical** network (for browser access, the PC and the device must be in the same subnet, for Artista Device Finder this is not mandatory). Please see the Artista Device Finder manual for more information.

#### 5.11.3 Master Reset

Master reset sets all configuration parameters of WebPoster-M4 back to their factory default values and reboots the device!

Click Perform Master Reset to execute this function and wait until WebPoster-M4 has restarted.

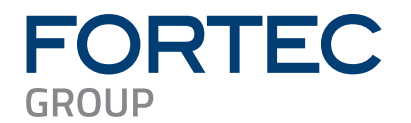

### 5.12 Restart System

In some cases, it might be necessary to restart WebPoster-M4. The device will automatically restart in 10 seconds but can also be restarted immediately by clicking the **Restart** button. Press **Stop** if you got on this page by mistake and don't need to restart the device.

| FORTEC<br>INTEGRATED  | <b>Restart</b> The device is going to restart The device will restart automatically after <b>10</b> seconds. Press <b>Stop</b> to abort the operation. |
|-----------------------|----------------------------------------------------------------------------------------------------|
| Information           | Restart (4) Stop!                                                                                                    |
| System Information    |                                                                                                    |
| View Logs             |                                                                                                    |
| Configuration         |                                                                                                    |
| Network Configuration | WebPoster-M4 v1.0.1.73353   © 2011-2024 FORTEC Integrated GmbH                                                                                         |
| Wi-Fi Configuration   |                                                                                                    |
| Date and Time         |                                                                                                    |
| Browser Configuration |                                                                                                    |
| Audio Settings        |                                                                                                    |
| Display Settings      |                                                                                                    |
| Timer Configuration   |                                                                                                    |
| Http Access           |                                                                                                    |
| Advanced              |                                                                                                    |
| Restart               |                                                                                                    |
| Restart               |                                                                                                    |
|                       |                                                                                                    |
|                       |                                                                                                    |
|                       |                                                                                                    |
|                       |                                                                                                    |

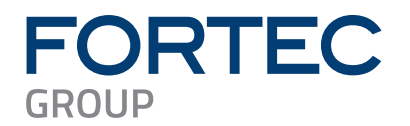

### 6 Factory Settings of WebPoster-M4

This section shows all factory settings of WebPoster-M4. WebPoster-M4 can be reset to these values by using the **Master Reset** in the Web Interface (see section Master Reset for details).

#### **Default Network Configuration:**

| Parameter  | Default Value         | Notes                                                |
|------------|-----------------------|------------------------------------------------------|
| DHCP       | Enabled               |                                                      |
| IP Address | 192.168.0.1           | Default IP address, if no DHCP server is available   |
| Netmask    | 255.255.255.0         | Default netmask, if no DHCP server is available      |
| Hostname   | WebPoster-M4-xx-xx-xx | xx-xx-xx represents the last 6 bytes of the device's |
|            |                       | MAC address                                          |

#### Default Login Data:

This login data is required for Artista Device Finder and the Web Interface.

| Parameter | Default Value | Notes            |
|-----------|---------------|------------------|
| Username  | Artista       | Not configurable |
| Password  | Artista       |                  |

#### **Default Browser Configuration:**

| Parameter    | Default Value                     | Notes                |
|--------------|-----------------------------------|----------------------|
| Web Page URL | https://www.fortec-integrated.de/ |                      |
| Auto reload  | 0                                 | Auto reload disabled |

### **7** Firmware Update

This section describes how to update the firmware of WebPoster-M4.

#### Name of the Firmware Update File:

setup\_WebPoster-M4\_Firmware\_Update\_vV.E.R.S.bin Note: "V.E.R.S" is a placeholder for the new firmware version number (e.g. "1.2.0.58835")

#### Warning:

Do not power off your device while the update process is running! This can damage the hardware!

The WebPoster-M4 restarts after the firmware installation automatically. This is normal behavior

#### Preparations before the Firmware Update:

- Download the firmware zip file "WebPoster-M4\_Firmware\_Update\_vV.E.R.S.zip" and save it on your computer
- Extract the contained firmware file and install it on your WebPoster-M4 as described in the next section

The new firmware can be installed on WebPoster-M4 by using one of the following methods:

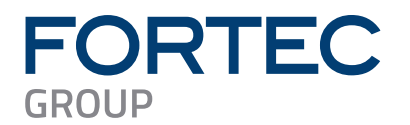

### 7.1 Firmware Update via Web Interface

- Open the web frontend of WebPoster-M4
- Select the menu Advanced
- Click the Browse button in the section Firmware Update / Board Setup and select the correct • firmware update file
- Press the button **Upload to WebPoster-M4** to upload and install the software on the device •
- Wait up to 4 minutes and consider the messages in your browser until the installation has finished

### 7.2 Firmware Update via USB Flash Drive

- Copy the firmware update file into the root directory of an empty USB flash drive •
- Insert the USB flash drive into the USB port of your WebPoster-M4 •
- Read the status messages on the display
- Wait up to 4 minutes until the installation has finished
- Verify if the installation was successful. To do so, insert the USB flash drive into a PC and open the log-file called "setup WebPoster-M4 Firmware Update vV.E.R.S.log". Check the messages in this log file. For a successful update the last line states:

"Update complete, current FW version is V.E.R.S"

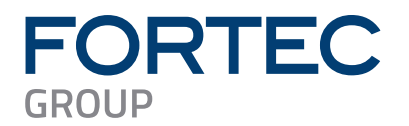

### 8 Technical Specification

| Hardware Requirement | Distec Monitor Series | BLO-Line A1                   |
|----------------------|-----------------------|-------------------------------|
|                      |                       | High Bright                   |
|                      |                       | POS-Line                      |
|                      |                       | POS-WP-PRO                    |
|                      |                       |                               |
| Operating System     | Embedded Linux        | Based on Debian 11 (Bullseye) |
|                      | Kernel                | Version 5.15.61               |
|                      | -                     |                               |
| Integrated Browser   | Chromium              | Version 104.0.5112.105        |
|                      | HTML5                 | Yes                           |
|                      | JavaScript            | Yes                           |
|                      |                       |                               |
| Display              | Resolution            | 1024 x 768                    |
|                      |                       | 1280 x 800                    |
|                      |                       | 1280 x 1024                   |
|                      |                       | 1920 x 1080                   |
|                      |                       | 4K                            |
|                      |                       |                               |
| Network              | Ethernet 10/100       | 1x                            |
|                      | Wi-Fi                 | Yes via USB Dongle            |
|                      | 2G GSM                | Not supported                 |
|                      | 3G UMTS               | Not supported                 |
|                      | 4G LTE                | Not supported                 |
|                      |                       |                               |
| USB                  | USB 2.0 Host          | 2x                            |
|                      | USB 3.0 Host          | Not available                 |
|                      |                       |                               |
| Audio                | USB Speaker           | Not supported                 |
|                      | Stereo Line Out       | 1x                            |
|                      |                       |                               |
| HDMI                 | Input                 | 1x                            |
|                      | Output                | Not available                 |
|                      |                       |                               |
| Input Devices        | Keyboard              | Not supported                 |
|                      |                       | •                             |
|                      | Mouse                 | Not supported                 |

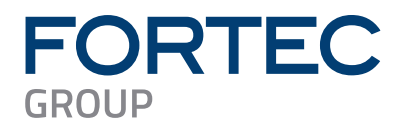

### 9 Order Numbers

### 9.1 Distec BLO-Line A1 Monitor Series

The table below lists all available BLO-Line A1 monitors with preinstalled WebPoster-M4. For detailed information about the hardware and available options, please contact your sales contact person in the FORTEC Group.

| Part #    | Description                   | Display Size | <b>Display Resolution</b> |
|-----------|-------------------------------|--------------|---------------------------|
| PA-45-003 | BLO-Line 54.6 WebPoster M4 NA | 54.6"        | 3840x2160                 |
| PA-45-005 | BLO-Line 42.5 WebPoster M4 NA | 42.5"        | 3840x2160                 |
| PA-45-011 | BLO-Line 54.6 WebPoster M4 NA | 54.6"        | 3840x2160                 |
| PA-45-015 | BLO-Line 42.5 WebPoster M4 NA | 42.5"        | 3840x2160                 |

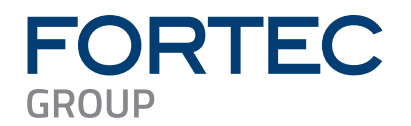

Our company network supports you worldwide with offices in Germany, Austria, Switzerland, the UK and the USA. For more information please contact:

Headquarters

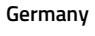

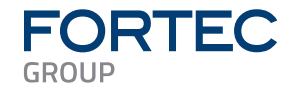

FORTEC Elektronik AG Augsburger Str. 2b 82110 Germering

Phone: E-Mail: Internet: +49 89 894450-0 info@fortecag.de www.fortecag.de

Fortec Group Members

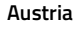

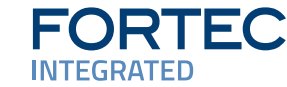

FORTEC

FORTEC

**SWITZERLAND** 

**INTEGRATED** 

Germany

Switzerland

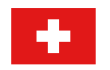

United Kingdom

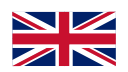

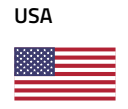

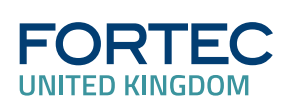

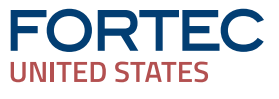

FORTEC Integrated GmbH Office Vienna Nuschinggasse 12 1230 Wien

Phone: E-Mail: Internet: +43 1 8673492-0 info@fortec-integrated.de www.fortec-integrated.de

FORTEC Integrated GmbH Augsburger Str. 2b 82110 Germering

Phone: E-Mail: Internet: +49 89 894363-0 info@fortec-integrated.de www.fortec-integrated.de

FORTEC Switzerland AG Bahnhofstraße 3 5436 Würenlos

Phone: E-Mail: Internet: +41 44 7446111 <u>info@fortec.ch</u> <u>www.fortec.ch</u>

FORTEC Technology UK Ltd. Osprey House, 1 Osprey Court Hinchingbrooke Business Park Huntingdon, Cambridgeshire, PE29 6FN

Phone: E-Mail: Internet: +44 1480 411600 <u>info@fortec.uk</u> <u>www.fortec.uk</u>

FORTEC US, Corp. 87 Raynor Avenue, Unit 1 Ronkonkoma, NY 11779

Phone: E-Mail: Internet: +1 631 5804360 info@fortec.us www.fortec.us